# Extended O/E Invoice Entry

Extended O/E Invoice Entry is an enhanced replacement for the Sage O/E Invoice Entry screen.

- It provides SmartFinders to speed up invoice entry.
  - SmartFinders search more fields than the Finder and search in all text fields at once.

For example, search for "Seattle" if you think that the customer or contact is in Seattle.

 It lets you view all prepayments entered using the Order Entry, Shipment Entry, or Invoice Entry screens in Order Entry or using the Receipt Entry screen in Accounts Receivable.

The following screens show the extra features provided by Extended O/E Invoice Entry:

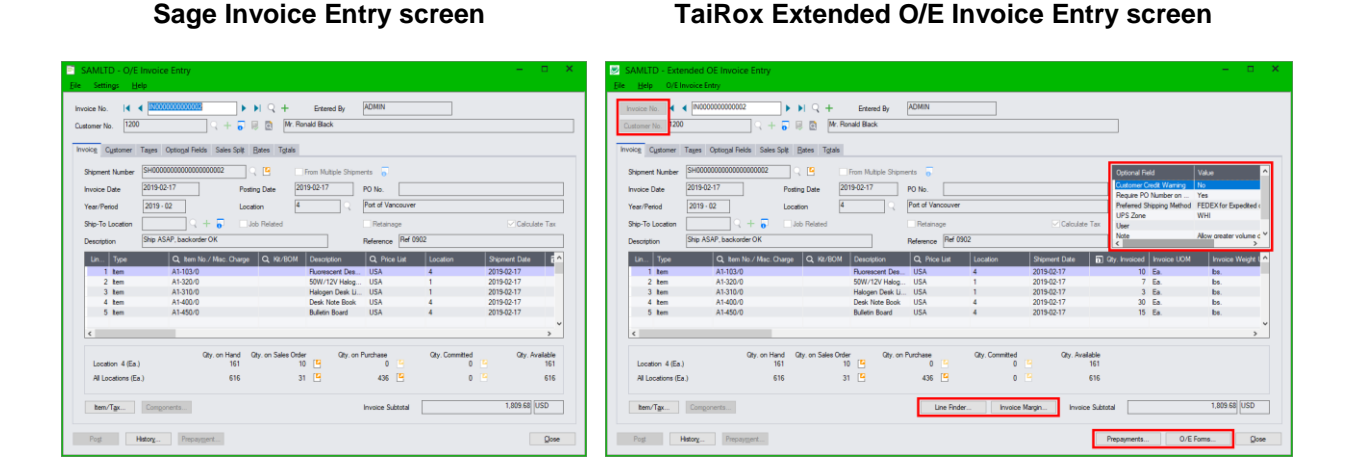

### Click the following links for details on Extended O/E Invoice Entry features:

<u>SmartFinder – Invoice Number</u> Quickly look up existing invoices for a customer.

<u>SmartFinder – Customer Number</u> Find a customer fast from a name, description, phone number or address.

<u>Line Finder</u> Quickly find a detail line in a large invoice by item number, item description, item comments, picking sequence, location, manufacturer, or other item fields.

Customer Optional Fields Display any customer optional fields on the Extended O/E Invoice Entry screen.

<u>Margin and Recent Cost Columns and Invoice Margin Button</u> View margin and markup columns in the item display grid. Click the Invoice Margin button to display margin and markup for the whole invoice. <u>Quick Forms Printing (O/E Forms)</u> Print an order confirmation, picking slip, or invoice order – or email a packing slip – without posting the shipment or navigating to another window.

<u>Prepayments</u> lets you view order, shipment, and invoice prepayments entered in Order Entry, Shipment Entry, Invoice Entry, or in Accounts Receivable.

# SmartFinder – Invoice Number

Click the Invoice Number Finder button to open the SmartFinder for invoices.

Invoice No.

### Search:

- Enter one or more words or word fragments in the entry field to search multiple tables and fields. •
- Search returns records which contain the search string in any of the searched fields for • example, we used "black" in the grid below to find invoices for Ronald Black.

| 💹 SAMLTD - Exte           | nded OE Invoice Ent | ry -             |                 |          |              |               | -                |         | ×         |
|---------------------------|---------------------|------------------|-----------------|----------|--------------|---------------|------------------|---------|-----------|
| <u>F</u> ile <u>H</u> elp |                     |                  |                 |          |              |               |                  |         |           |
| Search black              |                     |                  |                 |          |              |               |                  | Find    |           |
|                           |                     |                  |                 |          |              |               |                  | _       |           |
| Invoice Number            | Customer Number     | Bill To          | 🖻 Bill-To Addre | ss 1     | Bill-To City | / Bill-To St  | ate Bill-To Z    | ip Code | Bill-1    |
| IN000000000002            | 1200                | Mr. Ronald Black | 2820 Wabash Ro  | bad      | Los Angel    | es CA         | 90048            |         | USA       |
| IN0000000000004           | 1200                | Mr. Ronald Black | 2820 Wabash Ro  | bad      | Los Angel    | es CA         | 90048            |         | USA       |
| IN0000000000000           | 1200                | Mr. Honald Black | 2820 Wabash Ro  | bad      | Los Angel    | es CA         | 90048            |         | USA       |
| IN0000000000013           | 1200                | Mr. Ronald Black | 2020 Wabash Ro  | ad bed   | Los Angel    | es CA         | 90048            |         | USA       |
| IN000000000025            | 1200                | Mr. Ronald Black | 2820 Wabash Ro  | had      | Los Angel    | es CA         | 90048            |         | USA       |
| IN000000000030            | 1200                | Mr. Ronald Black | 2820 Wabash Ro  | ad       | Los Angel    | es CA         | 90048            |         | USA       |
| IN000000000038            | 1200                | Mr. Ronald Black | 2820 Wabash Ro  | bad      | Los Angel    | es CA         | 90048            |         | USA       |
| IN000000000048            | 1200                | Mr. Ronald Black | 2820 Wabash Ro  | ad       | Los Angel    | es CA         | 90048            |         | USA       |
| IN000000000061            | 1200                | Mr. Ronald Black | 2820 Wabash Ro  | bad      | Los Angel    | es CA         | 90048            |         | USA       |
| IN000000000077            | 1200                | Mr. Ronald Black | 2820 Wabash Ro  | bad      | Los Angel    | es CA         | 90048            |         | USA       |
|                           |                     |                  |                 |          |              |               |                  |         |           |
|                           |                     |                  |                 |          |              |               |                  |         |           |
|                           |                     |                  |                 |          |              |               |                  |         |           |
|                           |                     |                  |                 |          |              |               |                  |         |           |
|                           |                     |                  |                 |          |              |               |                  |         |           |
|                           |                     |                  |                 |          | _            |               | 1                |         |           |
| ltem                      | Description         | Kit/BOM Number   | Price List      | Location | ı            | Shipment Date | Current Quantity | Invoice | e Unit of |
| A1-103/0                  | Fluorescent Des     |                  | USA             | 4        |              | 2022-11-07    | 10               | Ea.     |           |
| A1-105/0                  | 13W Mini Fluore     |                  | USA             | 1        |              | 2022-11-07    | 15               | i Ea.   |           |
| A1-400/0                  | Desk Note Book      |                  | USA             | 4        |              | 2022-11-07    | 3                | Ea.     |           |
| A1-450/0                  | Bulletin Board      |                  | USA             | 4        |              | 2022-11-07    | 2                | Ea.     |           |
| A1-900/B                  | Answering Mach      |                  | USA             | 1        |              | 2020-07-01    | 10               | Ea.     |           |
| A2(IMAGE-1500)G           | FOW/12// Holes      |                  | USA             | 1        |              | 2022-11-07    | 20               | Ed.     |           |
| S1-200/B                  | Flat Screen 5'6     |                  | USA             | 2        |              | 2022-11-07    | 10               | Ea.     |           |
| 51200/0                   | That Screen S S     |                  | 03/1            | 2        |              | 2022 11 07    |                  | - Lu.   |           |
|                           |                     |                  |                 |          |              |               |                  |         |           |
|                           |                     |                  |                 |          |              |               |                  |         |           |
|                           |                     |                  |                 |          |              |               |                  |         |           |
|                           |                     |                  |                 |          |              |               |                  |         |           |
|                           |                     |                  |                 |          |              |               |                  |         |           |
|                           |                     |                  |                 |          |              |               |                  |         |           |
|                           |                     |                  |                 |          |              |               |                  |         |           |
|                           |                     |                  |                 |          |              |               |                  |         |           |
| <                         |                     |                  |                 |          |              |               |                  |         | >         |
| Select                    |                     |                  |                 |          |              |               |                  | Cancel  |           |
|                           |                     |                  |                 |          |              |               |                  |         |           |

- Using multiple words in the search? Enter "300 Main" and the search will find entries "300 0 Main Street" as well as "123 Main Street, Suite 300".
- **Searching for a phone number?** Enter the phone number segments separated by blanks. 0 Enter "451 8991" and the search will find "(451) 555-8991" as well as "(408) 451-8991".

#### Note:

- All of the word fragments must be present in one of the fields being searched. (For example, 0 if you searched for "Ross Blvd", you will not see an order where "Ross" is in the Customer Name field and "Blvd" is in the Address 1 field.)
- Addresses (e.g. the Bill-To addresses) are treated as a single field.

### Display:

- The top grid displays the invoices matching the search criteria. Double-click to select a document. •
- The bottom grid displays the details of the document highlighted in the top grid.
- Click the Bill-To Address column heading or double-click the address to launch Google Maps with the bill-to address.
- Double-click email addresses (such as the Bill-To Contact E-mail) to create new emails.

### SmartFinder – Customer Number

Click the Customer Number button to open the SmartFinder for searching customers. Customer No.

- Enter part of a name or address (or contact phone or email address) and click the Find button.
- Double-click the customer to select it and return you to the Invoice Entry form.

### Search:

- Enter one or more words or word fragments in the entry field to search multiple tables and fields.
- You can filter to retrieve active customers only and active ship-to locations only.
- Search returns customers and ship-to location records which contain the search string in any of the searched fields for example, one record may have "Royal" in the name, where another may have it in the address field. Both records will be displayed.
  - **Using multiple words in the search?** Enter "300 Main" and the search will find entries "<u>300</u> <u>Main</u> Street" as well as "123 <u>Main</u> Street, Suite <u>300</u>".
  - **Searching for a phone number?** Enter the phone number segments separated by blanks. Enter "451 8991" and the search will find "(<u>451</u>) 555-<u>8991</u>" as well as "(408) <u>451-8991</u>".

#### Note:

- All of the word fragments must be present in one of the fields being searched. (For example, if you searched for "Ross Blvd", you will not see a customer where "Ross" is in the Customer Name field and "Blvd" is in the Address 1 field.)
- $\circ$   $\;$  Addresses (e.g. the Bill-To addresses) are treated as a single field.

### Display:

- The top grid displays the customers matching the search criteria. Double-click to select a customer.
- The bottom grid displays the ship-to locations that match the search criteria.

Note that the ship-to locations *may not* be related to the customer records displayed in the top part of the screen. Ship-to locations appear *only* if they contain the search string.

- Click the Address column heading or double-click the address to launch **Google Maps** with the bill-to address. You can also check the locations of ship-to addresses.
- Double-click email addresses (such as the Bill-To Contact E-mail) to create new emails.

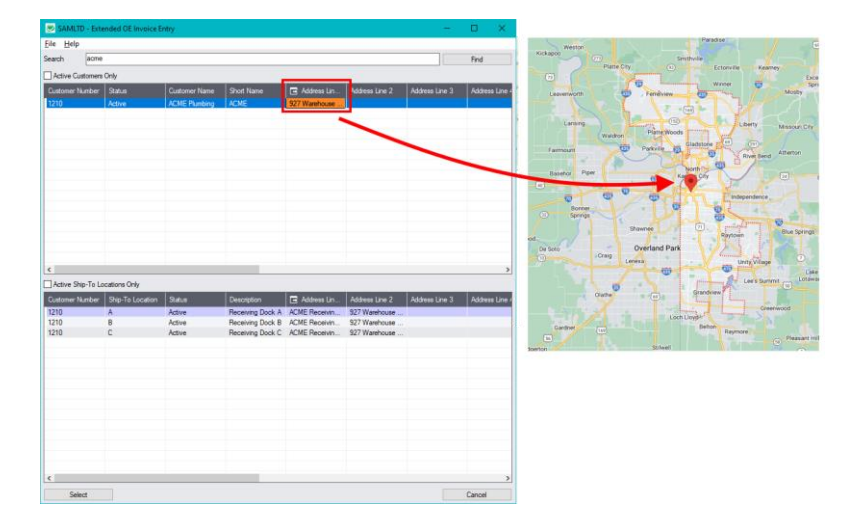

# Using the Line Finder

The Extended O/E Invoice Entry Line Finder window lets you quickly find any detail line in a large invoice by item number, description, item comments, location, customer item number, picking sequence, price list, ship-via code, or shipment date.

Click the Line Finder button to display the Line Finder pop up window.

| SAMLTD - Exte                                | ended OE Invoice Er                    | ntry                             |                                  |                                            |                              |                                           |                                                                   | – 🗆 X.                                                   |
|----------------------------------------------|----------------------------------------|----------------------------------|----------------------------------|--------------------------------------------|------------------------------|-------------------------------------------|-------------------------------------------------------------------|----------------------------------------------------------|
| Elle Help 0/E                                | nvoice Entry                           |                                  |                                  |                                            |                              |                                           |                                                                   |                                                          |
| Invoice No. Customer No. 120                 | 4 [*** NEW ***                         | ) → ) ()<br>) + 5 @ @            | + Entered By<br>Mr. Ronald Black |                                            |                              | * Required                                | ]                                                                 |                                                          |
| Invoiog Cystomer                             | Tages Optional Relds                   | Sales Split Rates                | Tgtals                           |                                            |                              |                                           |                                                                   |                                                          |
| Shipment Number<br>Invoice Date              | SH000000000000000000000000000000000000 | 081 Q 🗎<br>Posting Date          | From Multiple Shi<br>2023-02-28  | pments FO-2022                             | 8372                         |                                           | Optional Field<br>Sustomer Gredit Warning<br>Require PO Number on | Value  No Yes                                            |
| Year/Period<br>Ship-To Location              | 2023 - 02<br>Monthly order for Black   | Location                         | ۹ <u>۱</u> ۹                     | Retainage<br>Reference Back - N            | lovember                     | Calculate Tax                             | Preferred Shipping Method<br>UPS Zone<br>User<br>Note             | FEDEX for Expedited <<br>WHI<br>Allow creater volume c * |
| Non-Sk. Cr. Ac                               | E Shipment No.                         | Coder No.                        | Dotional Fields                  | Expot Declaration                          | Margin Percent               | Markup Percent                            | Margin Amount                                                     | Most Recent Unit C ^                                     |
|                                              | SH0000000000000000000                  | ORD0000000084                    | Yes                              |                                            | 61.64528                     | 160.72408                                 | 36.98                                                             | 44.275418                                                |
|                                              | SH0000000000000                        | ORD0000000084                    | Yes                              |                                            | 100.00000                    | 0.00000                                   | 7.10                                                              | 7.226626                                                 |
|                                              | SH00000000000                          | 08000000000084                   | Yes                              |                                            | 48.65228                     | 1/9.34263                                 | 16.02                                                             | 15.645673                                                |
|                                              | SH00000000000000                       | ORD0000000084                    | Yes                              |                                            | 39.54285                     | 65.40640                                  | 2.53                                                              | 7.198344                                                 |
|                                              |                                        |                                  |                                  |                                            |                              |                                           |                                                                   | v                                                        |
| Location 4 (Ea<br>Al Locations (E<br>Ben/Tgx | a)<br>Congonents.<br>Hatory            | on Hand Gty. on Si<br>161<br>616 | ales Order Gay.<br>10 🗳<br>31 🗳  | on Putchase<br>0 9<br>436 9<br>Une Finder. | Gty. Committed<br>0 E<br>0 E | City. Available<br>151<br>Invoice Subtota | paymenta 0/8                                                      | 2.475.13 USD                                             |

The following Invoice Details screen lists detail lines in item number order, for location 4, and for category A1. You can also search for item numbers within the selection criteria.

| 🗾 SAMLTD -                | Invoice Details |                |          |            |                     |          |        |         | -     |         | × |
|---------------------------|-----------------|----------------|----------|------------|---------------------|----------|--------|---------|-------|---------|---|
| <u>F</u> ile <u>H</u> elp |                 |                |          |            |                     |          |        |         |       |         |   |
| Order By                  |                 |                |          |            |                     |          |        |         |       |         |   |
| Select Order By           | /               |                |          |            |                     |          |        |         |       |         |   |
| Item                      |                 | ~              |          |            |                     |          |        |         |       |         |   |
| (None)                    |                 | ~              |          |            |                     |          |        |         |       |         |   |
| (None)                    |                 | ~              |          |            |                     |          |        |         |       |         |   |
| Select Items By           | ,               |                | From     |            | То                  |          |        |         |       |         |   |
| Location                  |                 | ~              | 4        |            | ् 4                 |          |        | Q       |       |         |   |
| Category                  |                 | ~              | A1       |            | ୍ବ <mark>A</mark> 1 |          |        | Q       |       |         |   |
| (None)                    |                 | ~              |          |            |                     |          |        |         |       |         |   |
| Item                      |                 | ~              | Contains |            | ~                   |          |        |         | l     | Load    |   |
| Line Number               | Item Number     | Description    | _        | Price List | K#/BOM              | Location | Shinm  | Current | Order | Invoice |   |
| Line Number               | A1.103/0        |                | ek Lamp  |            |                     |          | 2022-1 | 35,0000 |       | lhe     |   |
| 3                         | A1-400/0        | Desk Note Bo   | ok       | USA        |                     | 4        | 2022-1 | 3.0000  | Ea.   | bs.     |   |
| 4                         | A1-450/0        | Bulletin Board |          | USA        |                     | 4        | 2022-1 | 2.0000  | Ea.   | lbs.    |   |
|                           |                 |                |          |            |                     |          |        |         |       |         |   |

Select

• Choose the order in which to display item lines in the Line Finder.

You can list items by item number, location, or customer item number. The example above displays lines by item number.

• Choose the selection criteria for displaying order items in the Line Finder.

For example, you can select items by item number, picking sequence, location, price list, ship-via code, or shipment date. The example above selects item lines for a single location and category.

- Click the Load button to display the selected lines.
- Double-click the line you want to view, or highlight the line and click the Select Line Number button at the bottom of the screen.

# **Customer Optional Fields**

If you use the Sage 300 Optional Fields module, you can display any optional fields from the A/R customer record on the right side of the Extended O/E Invoice Entry screen.

| SAMLTD - Extended OE Invoice Entry<br><u>File</u> <u>H</u> elp O/E Invoice Entry                                                                                                    |                             |                                                 | - • ×                    |
|----------------------------------------------------------------------------------------------------|-----------------------------|-------------------------------------------------|--------------------------|
| Invace No. 4 4 TMEW THE INFORMATION AND A HIGH AND A HIGH AND A HI | Require                     | d                                               |                          |
| Invoice Customer Taxes Optional Fields Sales Split Rates Totals                                                                                                    |                             |                                                 |                          |
| Shipment Number * SH00000000000000000000000000000000000                                                                                                    | nents 🕞                     | Optional Field                                  | Value ^                  |
| Invoice Date 2023-02-28  Posting Date 2023-02-28                                                                                                    | PO No. PO-20228372          | Customer Credit Warning<br>Bequire PO Number on | No                       |
| Year/Period 2023 - 02 Location 1 Q                                                                                                    | Central warehouse - Seattle | Preferred Shipping Method                       | FEDEX for Expedited (    |
| Ship-To Location Q + 5 Job Related                                                                                                    | Retainage Calculate Tax     | UPS Zone<br>User                                | WHI                      |
| Description Monthly order for Black                                                                                                    | Reference Black - November  | Note<br><                                       | Allow greater volume c > |

You specify which optional fields to display on the Extended O/E Invoice Entry screen on the Order Entry tab of the Productivity Tools Options program.

The optional fields also appear on the Extended Order Entry, Extended Shipment Entry, and Extended Credit Note/Debit Note Entry screens.

# Margin and Recent Cost Columns

Knowing item and invoice margins is important when margins are constrained contractually or when the most recent cost may be used rather than a price list. Extended Invoice Entry saves you time by displaying margin and cost data on the invoice entry screen.

#### Item margin and cost information in the order grid

Extended Invoice Entry's line detail grid includes 4 additional columns for margins and costs:

- Margin Percent
- Markup Percent
- Margin Amount
- Most Recent Unit Cost (based on P/O receipts).

| 🖪 Shipment No.   | Crder No.                                                                                                    | Doptional Fields                                                                                                    | Export Declaration                                                                                                    | Margin Percent                                                                                                    | Markup Percent                                                                                                    | Margin Amount                                                                                                    | Most Recent Unit C                                                                                                    |
|------------------|----------------------------------------------------------------------------------------------------|----------------------------------------------------------------------------------------------------|----------------------------------------------------------------------------------------------------|----------------------------------------------------------------------------------------------------|----------------------------------------------------------------------------------------------------|----------------------------------------------------------------------------------------------------|----------------------------------------------------------------------------------------------------|
| SH00000000000000 | ORD0000000084                                                                                                    | Yes                                                                                                    |                                                                                                    | 61.64528                                                                                                    | 160.72408                                                                                                    | 36.98                                                                                                    | 44.278418                                                                                                    |
| SH0000000000000  | ORD0000000084                                                                                                    | Yes                                                                                                    |                                                                                                    | 100.00000                                                                                                    | 0.00000                                                                                                    | 7.10                                                                                                    | 7.226626                                                                                                    |
| SH0000000000000  | ORD0000000084                                                                                                    | Yes                                                                                                    |                                                                                                    | 64.20167                                                                                                    | 179.34263                                                                                                    | 16.02                                                                                                    | 15.645877                                                                                                    |
| SH0000000000000  | ORD0000000084                                                                                                    | Yes                                                                                                    |                                                                                                    | 48.65228                                                                                                    | 94.75063                                                                                                    | 8.61                                                                                                    | 15.645673                                                                                                    |
| SH0000000000000  | ORD0000000084                                                                                                    | Yes                                                                                                    |                                                                                                    | 39.54285                                                                                                    | 65.40640                                                                                                    | 2.53                                                                                                    | 7.198344                                                                                                    |
|                  |                                                                                                    |                                                                                                    |                                                                                                    |                                                                                                    |                                                                                                    |                                                                                                    |                                                                                                    |
|                  | Image: Shipment No.           SH0000000000000           SH000000000000           SH000000000000           SH000000000000 | E Shipment No.         C Order No.           SH00000000000000.         ORD00000000004           SH0000000000000.         ORD00000000004           SH0000000000000.         ORD00000000004           SH0000000000000.         ORD0000000004           SH00000000000000.         ORD0000000004 | Image: Shipment No.         Image: Order No.         Image: Order No.         Image: Order No.         Image: Order No.         Shipmonocomposition         Optional Fields           SH00000000000000.         OPD000000000000000000000000000000000000 | Britomocomposition         Order No.         Depositional Fields         Export Declaration           SH000000000000000000000000000000000000 | Image: Shipment No.         Image: Order No.         Image: Optimized State         Export Declaration         Margin Percent           SH000000000000000000000000000000000000 | Image: Shipment No.         Image: Order No.         Image: Optional Fields         Export Declaration         Margin Percent         Markup Percent           SH0000000000000.         ORD000000000084         Yes         61 64528         160 72408           SH00000000000000.         ORD0000000084         Yes         100 00000         0 00000           SH000000000000.         ORD0000000084         Yes         64 20167         173 34263           SH000000000000.         ORD0000000084         Yes         48 65228         34 75063           SH000000000000000000.         ORD00000000084         Yes         33 54285         65.40640 | Image: Shipment No.         Image: Order No.         Image: Optional Fields         Export Declaration         Margin Percent         Margin Percent </td |

You can also include line discounts in margin and markup calculations by selecting the option to "Subtract Discount from Margin and Markup Calculations" in the Productivity Tools Options program.

Note: Users must have Order Entry Item Cost Inquiry rights in order to see the margin columns.

#### To view Invoice Margin information:

• Click on the Invoice Margin button (below the item quantities) at any time to see the margin on the invoice as a whole.

| Location 4 (Ea.)    | Qty. on Hand<br>161 | Qty. on Sales Order<br>10 | Qty. on Purchase<br>0 | Qty. Committed<br>0 | Qty. Available<br>161 | SAMLTD - Invoice                | e Margin 🛛 🗙 |  |
|---------------------|---------------------|---------------------------|-----------------------|---------------------|-----------------------|---------------------------------|--------------|--|
| All Locations (Ea.) | 616                 | 31 💾                      | 436 🕒                 | 0 🕒                 | 616                   | Margin Percent                  | 61.76050     |  |
| Item/Tax Components |                     |                           | Line Finder.          | Invoice Margin      |                       | Markup Percent<br>Margin Amount | 161.50969    |  |
| Pogt History Pr     | epayment            |                           |                       |                     |                       |                                 | Close        |  |

# Quick Forms Printing (O/E Forms Button)

The O/E Forms button lets you quickly print a number of order, shipment, and invoice-related forms, without posting an invoice or navigating to another window.

The OE Forms popup also appears automatically when you post invoices, letting you print order confirmations, picking slips, and invoices – or email packing slips to customers – immediately after posting invoices.

| SAMLTD - Extend<br><u>File H</u> elp O/E Invo                 | led OE Invoice Entry<br>ice Entry                                |                           |                         |                        |                          |                          |                  |                     |                                          | -                                |                    |
|---------------------------------------------------------------|------------------------------------------------------------------|---------------------------|-------------------------|------------------------|--------------------------|--------------------------|------------------|---------------------|------------------------------------------|----------------------------------|--------------------|
| Invoice No. 4                                                 | IN00000000077                                                    | _ ► ► ⊂<br>+ 7 ℝ 0        | R +                     | Entered By<br>Id Black | ADMIN                    |                          |                  |                     | ]                                        |                                  |                    |
| Invoice Customer Tax<br>Shipment Number SH<br>Invoice Date 20 | xes Optional Fields Sal<br>H00000000000000000000078<br>123-01-25 | Posting Dat               | Totals<br>Totals<br>te  | om Multiple Shipme     | ents 5<br>PO No. PO-     | 2022-1173                |                  |                     | Optional Fie<br>Customer C<br>Require PO | ld<br>redit Warning<br>Number on | Value<br>No<br>Yes |
| Year/Period 2<br>Ship-To Location W<br>Description Bla        | AREHS Q +                                                        | Location                  | ated                    |                        | Retainage                | e - Seattle              | Calculate        | e Tax               | Preferred Si<br>UPS Zone<br>User<br>Note | hipping Method                   | Allow area         |
| Lin Type                                                      | Q Item No./ Misc                                                 | . Charge 🛛 🔍              | Kit/BOM                 | Description            | Q, Price List            | Location                 | Shipment Date    | D Qt                | v. Invoiced                              | Invoice UOM                      | Invo ^             |
| 1 Item                                                        | A1-103/0                                                         |                           |                         | luorescent Des         | USA                      | 4                        | 2022-11-07       |                     | 10                                       | Ea.                              | lbs.               |
| 2 Item                                                        | A1-105/0                                                         |                           |                         | 13W Mini Fluore        | USA                      | 1                        | 2022-11-07       |                     | 15                                       | Ea.                              | bs.                |
| 3 item                                                        | A1-400/0                                                         |                           |                         | Jesk Note Book         | USA                      | 4                        | 2022-11-07       |                     | 3                                        | Ea.                              | DS.                |
| 4 item                                                        | A1-430/0                                                         |                           |                         | Annuaring Mach         | USA                      | 1                        | 2022-11-07       |                     | 2                                        | Ed.                              | DS.                |
| 6 Item                                                        | A2(IMAGE-1500)G                                                  |                           |                         | mage 1500 Seri         | LISA                     | 1                        | 2022-07-07       |                     | 10                                       | Ea.                              | be u               |
| o item                                                        | ne(imnale 1300)a                                                 |                           |                         | inage 1500 Seli        | 03/1                     |                          | 2022 11 07       |                     | 10                                       |                                  | 103. V             |
| Location 4 (Ea.)<br>All Locations (Ea.)                       | Qty. on                                                          | Hand Qty.on<br>161<br>616 | Sales Order<br>10<br>31 | Qty. on F              | Purchase<br>0 🗳<br>436 🗳 | Qty. Committed<br>0<br>0 | Qty. Ava         | lable<br>161<br>616 |                                          |                                  |                    |
| Item/T <u>a</u> x C                                           | Components                                                       |                           |                         | Lin                    | e Finder                 | Invoice Margin           | Invoice Subtotal |                     |                                          | 3,773.                           | 65 USD             |
| Pogt Histo                                                    | Prepayment                                                       |                           |                         |                        |                          |                          | Prepa            | ayments             | C                                        | )/E Forms                        | Close              |

### To print O/E forms

• Click the O/E Forms button.

The following form appears. Click the buttons on the right to use the Sage 300 printing functions and the Productivity Tools Email Packing Slip function.

| 🥏 O/E Forms               |                         |     | ×                        |
|---------------------------|-------------------------|-----|--------------------------|
| <u>F</u> ile <u>H</u> elp |                         |     |                          |
| Order Number              | ORD00000000004          | Q   | Print Order Confirmation |
| Shipment Number           | SH00000000000000000002  | Q [ | Print Picking Slip       |
| Invoice Number            | IN00000000002           | Q   | Print Invoice            |
| Shipment Number           | SH000000000000000000002 | Q   | Email Packing Slip       |
|                           |                         | [   | Close                    |

• You must select a shipment number for the Print Picking Slip and Email Packing Slip functions.

By default, the shipment number displayed on the invoice entry screen will be used unless you change it. This is the first shipment number if the invoice is for multiple shipments.

• Selecting the Email Packing Slip choice

Productivity Tools lets you email customers packing slips for each shipment. The following form appears when you click the Email Packing Slip button.

| 🗾 SAMLTD - Email Pao           | cking Slips – 🗆 🗙                               |
|--------------------------------|-------------------------------------------------|
| <u>F</u> ile <u>H</u> elp      |                                                 |
| Use Slip                       | OEPACKSHIPMENT1.RPT Browse                      |
| Sort By                        | Line Number V                                   |
| From Shipment Number           | SH000000000000000085                            |
| To Shipment Number             | SH000000000000000085                            |
| Message ID                     | PACKING Q                                       |
| Print Serial/Lot Numbers       |                                                 |
| Print Kit Component Items      |                                                 |
| Print Bills Of Material Compon | ent Items                                       |
| Email To                       | Email Address Entered V                         |
| Email                          | ronaldblack99@hotmail.com; receiving@rblack.com |
| Progress                       |                                                 |
|                                |                                                 |
|                                |                                                 |
| Send                           | Qlose                                           |

- Select the Crystal report form for packing slips.
- Confirm the shipment number. By default, the shipment number displayed on the invoice entry screen will be used unless you change it. (This is the first shipment number if the invoice is for multiple shipments.)
- Select the Message for the Packing Slip. You can edit messages using the O/E E-mail Messages program, or click the Zoom button beside the Message ID field to load the form.
- Select what you want to appear on the packing slip: serial/lot numbers, kit component items, or BOM component items.
- Specify an email recipient or select the customer or ship-to email addresses for sending packing slips. The customer and ship-to email addresses come from the A/R customer account.

If you choose "Email Address Entered", enter the recipient's email address.

You can separate multiple email addresses with a semi-colon, comma, or blank space.

For more information on emailing packing slips, see the Email Packing Slips User Guide.

### View Order, Shipment, and Invoice Prepayments

Although Sage 300 lets you add prepayments on the Order Entry, Shipment Entry, and Invoice Entry screens, it doesn't let you view prepayments that have been entered for orders, shipments or invoices.

The Prepayments button on the right side of the Extended Shipment Entry screen lets you view all prepayments entered using the Order Entry screen, Shipment Entry screen, Invoice Entry screen, or the Accounts Receivable Receipt Entry screen that apply to the original order, shipment, or to the current invoice.

#### To view order, shipment, and invoice prepayments:

• Click the Prepayments button at the bottom of the screen.

| Pogt History Prepayment |               |          |                 |             |                 |               |              |                | O/E Forms       | <u>C</u> lose |
|-------------------------|---------------|----------|-----------------|-------------|-----------------|---------------|--------------|----------------|-----------------|---------------|
| Database ID             | Name          | Location | Description     | Item Number | Description     | Stocking Unit | Qty. On Hand | Qty. On Purcha | Qty. On Sales O | Qty. Availa   |
| SAMINC                  | Sample Compan | 4        | Port of San Fan | A1-103/0    | Fluorescent Des | Ea.           | 206          | 0              | 10              |               |
| SAMLTD                  | Sample Compan | 1        | Central warehou | A1-103/0    | Fluorescent Des | Ea.           | 144          | 260            | 21              |               |
| <                       |               |          |                 |             |                 |               |              |                |                 | >             |

The program displays a pop-up form that lists all prepayments for the order, shipment, or invoice

 1 in the following example:

| 💹 Prepay   | ments            |                |              |                        |                  |                              |                    | -            | · 🗆      | ×       |
|------------|------------------|----------------|--------------|------------------------|------------------|------------------------------|--------------------|--------------|----------|---------|
| Prepaymen  | nts              |                |              |                        |                  |                              |                    |              |          |         |
| Customer N | umber            | 200            |              | Mr. Ronald Black       |                  |                              |                    |              |          |         |
| Order Numb | per (            | RD0000000085   | j            |                        |                  |                              |                    |              |          |         |
|            | L                |                |              |                        |                  |                              | Load               |              |          |         |
|            |                  |                |              |                        |                  |                              |                    |              |          |         |
| Apply To   | 🕒 Document Numbe | r Payment Date | Posting Date | Customer Currency Code | Payer            | Payment in Customer Currence | y Amount Remaining | Batch Number | Entry Nu | umber   |
| Order No.  | ORD0000000085    | 2022-12-06     | 2022-12-06   | USD                    | Mr. Ronald Black | 3,890.4                      | 5 3,890.45         | 66           |          | 2       |
|            |                  |                |              |                        |                  |                              |                    |              |          |         |
|            |                  |                |              |                        |                  |                              |                    |              |          |         |
|            |                  |                |              |                        |                  |                              |                    |              |          |         |
|            |                  |                |              |                        |                  |                              |                    |              |          |         |
|            |                  |                |              |                        |                  |                              |                    |              |          |         |
|            |                  |                |              |                        |                  |                              |                    |              |          |         |
|            |                  |                |              |                        |                  |                              |                    |              |          |         |
|            |                  |                |              |                        |                  |                              |                    |              |          |         |
|            |                  |                |              |                        |                  |                              |                    |              |          |         |
| <          |                  |                |              |                        |                  |                              |                    |              |          | >       |
|            |                  |                |              |                        |                  |                              | Total              |              | 3        | ,890.45 |
|            |                  |                |              |                        |                  |                              | Amount Remainin    | ng           | 3        | ,890.45 |
|            |                  |                |              |                        |                  |                              |                    |              | Close    |         |

In this example, the prepayment is for one half of the order amount.

- Click the Document Number column heading to drill down to the original document.
- Click the Batch Number or Batch Entry column heading to drill down to the receipt entry in Accounts Receivable.

| SAMLTD - A/R f                                      | Receipt Entry<br>P                                                                                                    |                                                                                                    | - 🗆 ×                     |
|-----------------------------------------------------|----------------------------------------------------------------------------------------------------|----------------------------------------------------------------------------------------------------|---------------------------|
| Batch Number<br>Batch Date<br>Bank                  | I     Image: Second state state st | Prepayments           2         Total Amount         5.000.000           CAD         Q         Deposit Number         53         Q         Deposit Date | 2020-08-30                |
| Entry Number<br>Transaction Type<br>Customer Number | I ◀                                                                                                    | Entered By Receipt Date 2022-12-06 Posting Date 2022-12-06 Mr. Ronald Black Currency                                                                    | ADMIN<br>2022 - 12<br>USD |
| Reference                                           |                                                                                                    | Account Set                                                                                                    | USA                       |
| Payment Code                                        | MASTER                                                                                                    | Check/Receipt No. 564564                                                                                                    |                           |
| Document Number                                     | PP000000000000000019                                                                                                    |                                                                                                    | Job Related               |
| Receipt Amount                                      | 5,000.00 CAD                                                                                                    | Customer Amount 3,890.45 USD                                                                                                    | Optional Fields 😈         |
| Apply By                                            | Order Number                                                                                                    | Apply To ORD0000000085                                                                                                    |                           |